# APIを使用したAMPポータルからのアプリケーシ ョンブロックリストのエクスポート

# 内容

| <u>概要</u>          |
|--------------------|
| <u>前提条件</u>        |
| <u>要件</u>          |
| <u>使用するコンポーネント</u> |
| <u>背景説明</u>        |
| <u>プロセス</u>        |
| <u>確認</u>          |
| <u>トラブルシュート</u>    |
| 関連情報               |

#### 概要

このドキュメントでは、APIを使用してAdvanced Malware Protection(AMP)for Endpointsアプリ ケーションブロックリストから情報をエクスポートする手順について説明します。

著者: Cisco TACエンジニア、Uriel MonteroおよびYeraldin Sanchez

# 前提条件

#### 要件

次の項目に関する知識があることが推奨されます。

- Cisco AMP for Endpointsダッシュボードへのアクセス
- AMPポータルからのAPIクレデンシャル:サードパーティAPIクライアントIDとAPIキーを取得する手順を示します。AMPポータルからAPIクレデンシャルを生成する方法
- このドキュメントでは、APIハンドラをPostmanツールで使用します

### 使用するコンポーネント

このドキュメントの情報は、次のソフトウェアに基づいています。

- Cisco AMP for Endpoints for Endpointsコンソールバージョン5.4.20190709
- Postmanツール

このドキュメントの情報は、特定のラボ環境にあるデバイスに基づいて作成されました。このド キュメントで使用するすべてのデバイスは、初期(デフォルト)設定の状態から起動しています 。本稼働中のネットワークでは、各コマンドによって起こる可能性がある影響を十分確認してく ださい。

### 関連製品

このドキュメントは、APIバージョンでも使用できます。

• api.amp.cisco.com、v1

#### 背景説明

シスコはPostmanツールをサポートしていません。ご質問がございましたら、Postmanサポートにお問い合わせください。

### プロセス

これは、AMPアプリケーションブロックリストとSHA-256リストを、APIとPostmanツールを使用して選択したリストから収集するプロセスです。

ステップ1:図に示すように、Postmanツールで[Authorization] > [Basic Auth]に移動します。

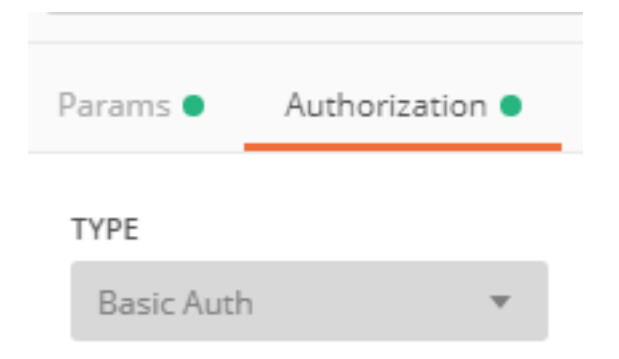

ステップ2:図に示すように、[ユー**ザー名]セクションにサード**パーティAPIクライアントIDを追加し、**[バスワ**ード]オプションにAPIキーを追加します。

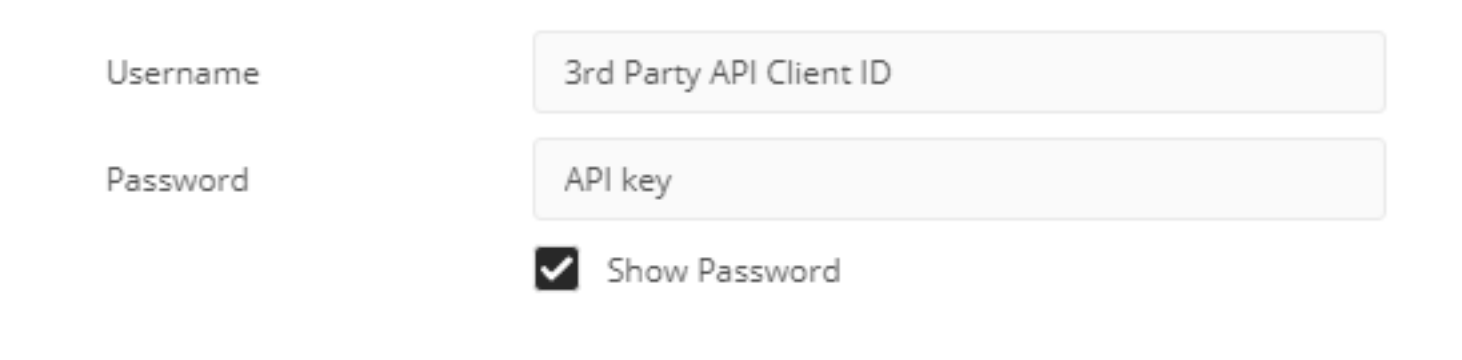

ステップ3:APIハンドラ内でGET要求を選択し、コマンド<u>https://api.amp.cisco.com/v1/file\_lists/application\_blocking?limit=100&offset=0</u>を貼り付けます。

▶ 上限:ツールに表示される項目数

● Offset:情報が表示される場所から この例では、リミット値が20、オフセットが60で、情報はリスト61を表示し始め、リミットは80です(図を参照)。

| GET          | ſ                                      | *                                                        | https://api.a | amp.cisco.com/v | 1/file_lists/ap | pplication_blocking?lim | it=20&offset | -60   |  |
|--------------|----------------------------------------|----------------------------------------------------------|---------------|-----------------|-----------------|-------------------------|--------------|-------|--|
| Para         | ms 🖲                                   | Authorization  Headers (8) Body Pre-request Script Tests |               |                 |                 |                         |              |       |  |
| Query Params |                                        |                                                          |               |                 |                 |                         |              |       |  |
|              | KEY                                    |                                                          |               |                 |                 |                         |              | VALUE |  |
| ~            | limit                                  |                                                          |               |                 |                 |                         |              | 20    |  |
| ~            | offset                                 |                                                          |               |                 |                 |                         |              | 60    |  |
|              | Кеу                                    |                                                          |               |                 |                 |                         |              | Value |  |
| Body         | Body Cookies Headers (20) Test Results |                                                          |               |                 |                 |                         |              |       |  |
| Pre          | Pretty Raw Preview JSON -              |                                                          |               |                 |                 |                         |              |       |  |

特定のリストのSHA-256コードのリストを取得する場合は、AMPポータルで設定されているすべてのアプリケーションブロックリストを表示し、次の手順 に移動します。

ステップ4:前に選択したアプリケーションのブロックリストで**guid**をコピーし、コマンド<u>https://api.amp.cisco.com/v1/file\_lists/guid/files</u>を実行します。こ の例では、guidは221f6ebd-1245-4d56-ab31-e6997f577799992です。図に示すように

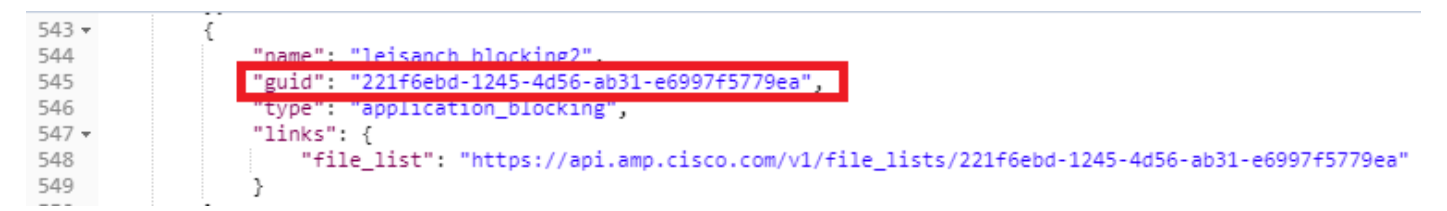

#### AMPポータルでは、図に示すように、追加された8つのSHA-256コードがアプリケーションブロ ックリストに表示されます。

| leisanch_blocking2                                     |                                                    |             |  |  |  |  |  |  |
|--------------------------------------------------------|----------------------------------------------------|-------------|--|--|--|--|--|--|
| 8 files                                                | Created by Yeraldin Sanchez Mendoza • 2019-03-26 1 | 8:48:02 CST |  |  |  |  |  |  |
| Used in policies: 🌉 WIN POLICY LEISANCH                |                                                    |             |  |  |  |  |  |  |
| Used in groups: leisanch_group2, leisanch_RE-renamed_1 |                                                    |             |  |  |  |  |  |  |
| O View Changes                                         | C Edit                                             | 🗎 Delete    |  |  |  |  |  |  |

<u>https://api.amp.cisco.com/v1/file\_lists/221f6ebd-1245-4d56-ab31-e6997f5779ea</u>コマンドを使用すると、リストに8つのSHA-256コードが表示されます(図 を参照)。

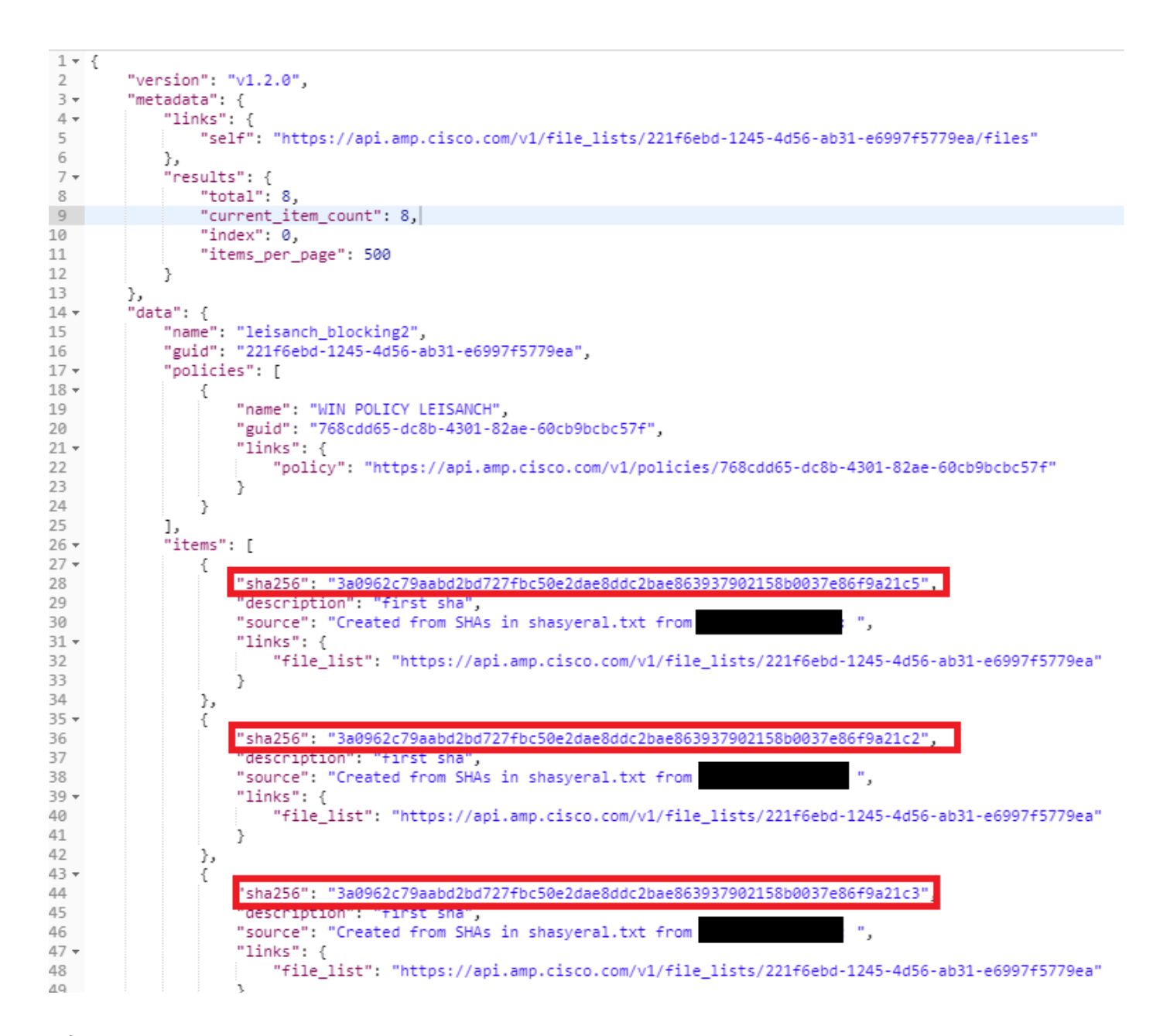

### 確認

現在、この設定に使用できる確認手順はありません。

# トラブルシュート

現在、この設定に関する特定のトラブルシューティング情報はありません。

# 関連情報

- <u>Cisco AMP for Endpoints API</u>
- ・<u>エンドポイント向けCisco AMP ユーザガイド</u>
- <u>テクニカル サポートとドキュメント Cisco Systems</u>